Oracle Hospitality Payment Interface Suite8 PMS OPI Installation Guide

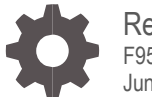

Release 20.4 F95649-01 June 2024

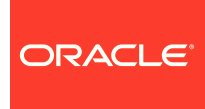

Oracle Hospitality Payment Interface Suite8 PMS OPI Installation Guide Release 20.4

F95649-01

Copyright © 2010, 2024, Oracle and/or its affiliates. All rights reserved.

This software and related documentation are provided under a license agreement containing restrictions on use and disclosure and are protected by intellectual property laws. Except as expressly permitted in your license agreement or allowed by law, you may not use, copy, reproduce, translate, broadcast, modify, license, transmit, distribute, exhibit, perform, publish, or display any part, in any form, or by any means. Reverse engineering, disassembly, or decompilation of this software, unless required by law for interoperability, is prohibited.

The information contained herein is subject to change without notice and is not warranted to be error-free. If you find any errors, please report them to us in writing.

If this software or related documentation is delivered to the U.S. Government or anyone licensing it on behalf of the U.S. Government, then the following notice is applicable:

U.S. GOVERNMENT END USERS: Oracle programs, including any operating system, integrated software, any programs installed on the hardware, and/or documentation, delivered to U.S. Government end users are "commercial computer software" pursuant to the applicable Federal Acquisition Regulation and agency-specific supplemental regulations. As such, use, duplication, disclosure, modification, and adaptation of the programs, including any operating system, integrated software, any programs installed on the hardware, and/or documentation, shall be subject to license terms and license restrictions applicable to the programs. No other rights are granted to the U.S. Government.

This software or hardware is developed for general use in a variety of information management applications. It is not developed or intended for use in any inherently dangerous applications, including applications that may create a risk of personal injury. If you use this software or hardware in dangerous applications, then you shall be responsible to take all appropriate fail-safe, backup, redundancy, and other measures to ensure its safe use. Oracle Corporation and its affiliates disclaim any liability for any damages caused by use of this software or hardware in dangerous applications.

Oracle and Java are registered trademarks of Oracle and/or its affiliates. Other names may be trademarks of their respective owners.

Intel and Intel Xeon are trademarks or registered trademarks of Intel Corporation. All SPARC trademarks are used under license and are trademarks or registered trademarks of SPARC International, Inc. AMD, Opteron, the AMD logo, and the AMD Opteron logo are trademarks or registered trademarks of Advanced Micro Devices. UNIX is a registered trademark of The Open Group.

This software or hardware and documentation may provide access to or information about content, products, and services from third parties. Oracle Corporation and its affiliates are not responsible for and expressly disclaim all warranties of any kind with respect to third-party content, products, and services unless otherwise set forth in an applicable agreement between you and Oracle. Oracle Corporation and its affiliates will not be responsible for any loss, costs, or damages incurred due to your access to or use of third-party content, products, or services, except as set forth in an applicable agreement between you and Oracle.

# Contents

| С                                       | ontents                                                                                                    | 3                                                  |
|-----------------------------------------|----------------------------------------------------------------------------------------------------|----------------------------------------------------|
| Pr                                      | reface                                                                                                    | 4                                                  |
| 1                                       | Pre-Installation Steps                                                                                                    | 1-1                                                |
| 2                                       | Installing the OPI                                                                                                    | 2-1                                                |
| To<br>Ce                                | ken Exchange Settings<br>ertificates                                                                                                    | 2-9<br>2-11                                        |
| 3                                       | Suite8 Credit Card Configuration                                                                                                    | 3-1                                                |
| Ge<br>Pa<br>To<br>Co<br>Int<br>Co<br>Pe | eneral Credit Card Interface Setup<br>ayment Type Configuration<br>okenization Setup<br>onfiguring the Hotel Property Interface (IFC8) Instance to the OPERA Hotel P<br>perface (IFC)<br>onfiguring Encryption for the Hotel Property Interface (IFC8) with OPI<br>erform a Tokenization | 3-1<br>3-3<br>3-6<br>roperty<br>3-8<br>3-9<br>3-11 |
| 4                                       | Upgrading the OPI                                                                                                    | 4-1                                                |
| Up<br>Up<br>Up<br>Up                    | ograding OPI 19.1.0.0 to 20.4.0.0<br>ograding OPI 20.1.0.0 to 20.4.0.0<br>ograding OPI 20.2.0.0 to 20.4.0.0<br>ograding OPI 20.3.0.0 to 20.4.0.0                                                                                                    | 4-1<br>4-4<br>4-6<br>4-8                           |

## Preface

#### Purpose

This document describes how to install Oracle Payment Interface (OPI) with the Suite8 Property Management System (PMS) and explains how to configure Suite8 for OPI.

#### Audience

This document is intended for installers and system administrators of OPI to integrate with Suite8 PMS.

#### **Customer Support**

To contact Oracle Customer Support, access the Customer Support Portal at the following URL:

#### https://iccp.custhelp.com

When contacting Customer Support, please provide the following:

- Product version and program/module name
- Functional and technical description of the problem (include business impact)
- Detailed step-by-step instructions to re-create
- Exact error message received
- Screen shots of each step you take

#### Documentation

Oracle Hospitality product documentation is available on the Oracle Help Center at

http://docs.oracle.com/en/industries/hospitality/

#### **Table 1-1 Revision History**

| Date      | Description         |
|-----------|---------------------|
| June 2024 | Initial Publication |

# 1 Pre-Installation Steps

### IF UPGRADING OPI, YOU MUST READ THE UPGRADING THE OPI SECTION FIRST.

- Suite8 Property Management System release 8.12.0.0 is the minimum release you can integrate with OPI.
- OPI 20.4 does not install a database. If you are doing a clean install of OPI, a database must be installed first.
- OPI upgrade functionality supports:
  - Upgrading OPI 19.1 (include patch releases) to OPI 20.4
  - Upgrading OPI 20.1 (include patch releases) to OPI 20.4
  - Upgrading OPI 20.2 (include patch releases) to OPI 20.4
  - Upgrading OPI 20.3 (include patch releases) to OPI 20.4
- OPI requires 64bit Operating System only.
- OPI requires at least 6 GB of free disk space and you must install OPI as a System Administrator.
- The Oracle Payment Interface Installer release 20.4 supports the following database connections:
  - MySQL Database 5.7 and 8.0
  - Oracle Database 11g / 12c / 19c

### NOTE:

Stay current by upgrading your Java version as Oracle CPUs/Alerts are announced.

- The Oracle Payment Interface release 20.4 is compatible with the following operating systems:
  - Microsoft Windows 10 Professional
  - Microsoft Windows 10 Enterprise
  - Microsoft Windows 11 Professional
  - Microsoft Windows 11 Enterprise
  - Microsoft Windows Server 2012 R2
  - Microsoft Windows Server 2016
  - Microsoft Windows Server 2019
  - Microsoft Windows Server 2022

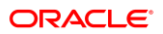

During the installation you must confirm the following:

- Merchant IDs
- IP address of the OPI Server
- If there is an existing MySQL database installed, then the SQL root password is required.
- Workstation IDs and IPs that integrate with the PIN pad.

# 2 Installing the OPI

- 1. Right-click OraclePaymentInterfaceInstaller\_20.4.0.0.exe file and select Run as Administrator to perform an installation.
- 2. Select your Language from the drop-down list, and click **OK**.
- 3. Click Next twice.
- 4. Ensure all the prerequisites for the OPI installation are met.

| Oracle Payment               | Interface - InstallShield Wizard                                                  | Х |
|------------------------------|-----------------------------------------------------------------------------------|---|
| Setup Type<br>Select the set | tup type to install.                                                              |   |
| Please select                | a setup type.                                                                     |   |
| ⊙ Complete                   | All program features will be installed. (Requires the most disk space.)           |   |
| O Custom                     | Select which program features you want installed. Recommended for advanced users. |   |
| InstallShield ———            | < Back Next > Cancel                                                              |   |

- 5. Select either the **Complete** or **Custom** installation option:
  - a. Complete: All program features will be installed.
  - **b. Custom**: Select which program features you want to install. Recommended for advanced users only.
- 6. Make a selection (only for Custom install), and then click **Next**. If you select Complete Install, it will go to the Step 8 directly.

| Oracle Payment Interface - InstallShield Wizard                                                              | ×                                                                                                    |
|----------------------------------------------------------------------------------------------------|----------------------------------------------------------------------------------------------------|
| Select Features<br>Select the features setup will install.                                                   |                                                                                                    |
| Select the features you want to install, and desele                                                          | ect the features you do not want to install.  Description Sets up the Database components for the defined schema. |
| 134.12 MB of space required on the C drive<br>24591.54 MB of space available on the C drive<br>InstallShield | < Back Next > Cancel                                                                                              |

If you selected the Custom install option, the Select Features screen appears with the following options:

- a. Database Schema
- b. OPI Services
- c. Configuration Tool

All these three features must be installed. Ensure whether they all are installed on the same computer or on separate computers. It is just a matter of whether they are all installed on the same computer or on separate computers.

- 7. Select the features to install on this computer, and then click Next.
- 8. Click Change to amend the installation drive or path, if required and click Next.
- 9. Click **Install** to begin the installation.

When the file transfer is finished, Setup prompts you for the next set of configuration settings.

| Dracle Payment Interface - InstallShield Wizard 🛛 🕹 🗙                                                              |
|----------------------------------------------------------------------------------------------------|
| Ready to Install the Program The wizard is ready to begin installation.                                            |
| Click Install to begin the installation.                                                                           |
| If you want to review or change any of your installation settings, click Back. Click Cancel to<br>exit the wizard. |
|                                                                                                    |
|                                                                                                    |
|                                                                                                    |
|                                                                                                    |
|                                                                                                    |
| nstallShield                                                                                                    |
| < Back Install Cancel                                                                                              |

- **10.** Select your Database type:
- My SQL
- Oracle DB

| Oracle Payment Interface - InstallShield Wizard                 |                                   | ×      |
|-----------------------------------------------------------------|-----------------------------------|--------|
| Setup Type<br>Select the setup type that best suits your needs. |                                   | Z      |
| Select Database being used.                                     |                                   |        |
| ○ MySQL<br>◉ Oracle DB                                          | Options:<br>O SID<br>Service Name |        |
| InstallShield                                                   | < Back Next >                     | Cancel |

**11.** Enter the relevant connection details for your database type. Details are provided by the individual who installed or configured the database software.

### NOTE:

OPI does not install any database, so the database must already be installed.

### MySQL

- Name/IP: The Hostname or IP Address used for communication to the database. If you are using MySQL, then this can be left as localhost as the default value. If you cannot use localhost for the Name/IP field (because you have installed the database schema on another computer), then you should run some commands manually on the MySQL database before proceeding. See the Granting Permission in MySQL section in the OPI Installation and Reference guide for instructions. Setup will not be complete if this step is missed.
- **Port #**: The Port number used for communication to the database

#### Oracle DB

### SID

- Name/IP: The Hostname or IP Address used for communication to the database.
- **Port #**: The Port number used for communication to the database.
- SID: The unique name that uniquely identifies the Oracle database.

#### Service Name

- Name/IP: The Hostname or IP Address used for communication to the database.
- Port #: The Port number used for communication to the database.
- Service: The TNS alias used to connect to the Oracle database.
- 12. Confirm the database admin user used to connect to the database. The database admin user is used to create an OPI database user, which is used once the installation completes.
- **13.** Enter the username and password to create a new database user account. If the username already exists in the database, you are prompted to select a different username.
  - a. When creating the username for the database, the installer allows only alphanumeric characters and should start only with an alphabetic character, NOT a number.
  - b. Enter a password according to the requirements specified.

The installer attempts to connect to the database using the admin credentials provided and creates the OPI database user.

- 14. Enter the username and password to create a Super User System Admin level account that is used for configuring and maintaining the system.
- 15. Enter the Host and Port.

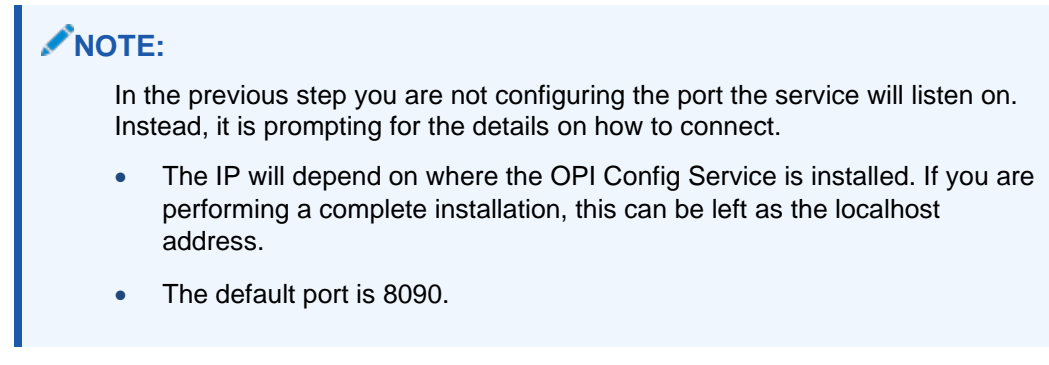

16. Set and confirm the passphrase value.

If the details entered for the connection to the **OPI Config Service** are correct, then the OPI installer launches the configuration wizard.

| 🕤 Oracle Payment Interface - Configuration Wizard | - |      | × |
|---------------------------------------------------|---|------|---|
| Oracle Payment Interface – Configuration Wizard   |   |      |   |
|                                                   |   |      |   |
| Please select the OPI instance mode:              |   |      |   |
| OPERA/Suite8                                      |   |      |   |
| Cruise                                            |   |      |   |
|                                                   |   |      |   |
|                                                   |   |      |   |
|                                                   |   |      |   |
|                                                   |   |      |   |
|                                                   |   |      |   |
|                                                   |   |      |   |
|                                                   | t | Clos | e |

17. Select the OPI instance mode for PMS merchants as **OPERA/Suite8**.

On the **OPI Interface** screen, the configuration screens displayed are same as when the configuration wizard is launched manually. (:\OraclePaymentInterface\v20.4\Config\LaunchWizard.bat)

**18. OPERA Token Exchange**: This option is enabled by default for all OPERA token exchange services.

### **OPI to PSP Communication Configuration**

• From the **OPI Mode** drop-down list, select the **Terminal** for the PED direct connection or select **Middleware** for middleware connection.

### **NOTE**:

For Terminal Mode setup, special characters including "\_","|", and "=" cannot be used in the CHAINCODE or PROPERTYCODE. This will cause the EOD to fail in OPI.

| 🕤 Oracle Payment Interfac                       | e - Configuration Wizard       |                      | – 🗆 X                 |  |  |  |
|-------------------------------------------------|--------------------------------|----------------------|-----------------------|--|--|--|
| Oracle Payment Interface – Configuration Wizard |                                |                      |                       |  |  |  |
| OPI Interfaces                                  |                                |                      |                       |  |  |  |
| OPERA Token Excha                               | inge ON                        |                      |                       |  |  |  |
| OPI to PSP Commu                                | inication Configuration:       |                      |                       |  |  |  |
| OPI Mode:                                       | Terminal 👻                     | Enable Mutual Authen | tication              |  |  |  |
| Terminal Port Numb                              | 443                            | Senforce HTTPS       |                       |  |  |  |
| OPI Token Server (                              | Certificate                    |                      |                       |  |  |  |
|                                                 | Certificate                    | Certificate Exists?  |                       |  |  |  |
|                                                 | OPI Token Server Certificate   |                      |                       |  |  |  |
|                                                 |                                |                      |                       |  |  |  |
|                                                 |                                |                      |                       |  |  |  |
| ORACLE <sup>®</sup>                             |                                |                      | Next                  |  |  |  |
| HOSPITALITY                                     |                                |                      | Next Close            |  |  |  |
|                                                 |                                |                      |                       |  |  |  |
| 🕤 Oracle Payment Interfac                       | e - Configuration Wizard       |                      | - 🗆 X                 |  |  |  |
| Ora                                             | cle Payment Interface – Config | guration Wizard      |                       |  |  |  |
| OPI Interfaces                                  |                                |                      |                       |  |  |  |
| OPERA Token Excha                               | ange ON                        |                      |                       |  |  |  |
| OPI to PSP Comm                                 | inication Configuration        |                      |                       |  |  |  |
| OPI Mode:                                       |                                | Enable Mutual Auther | atication             |  |  |  |
| Dimonthe                                        | Middleware                     | Deventionet          |                       |  |  |  |
| Primary Host:                                   | https://pspshost:443           | Proxy Host:          | Enter HTTP Proxy Host |  |  |  |
| Failover Host:                                  | https://pspsfailoverhost:4     | Proxy Port:          | Enter HTTP Proxy Port |  |  |  |
| OPI Token Server                                | Certificate                    |                      |                       |  |  |  |
|                                                 | Certificate                    | Certificate Exists?  |                       |  |  |  |
|                                                 | OPI Token Server Certificate   |                      |                       |  |  |  |
|                                                 |                                |                      |                       |  |  |  |
|                                                 |                                |                      |                       |  |  |  |
| ORACLE                                          |                                |                      | Next Close            |  |  |  |

- Enable Mutual Authentication: Enable this option only if the PSP requests two way authentication for financial transactions and has provided the certificates and passwords for it.
- Enter the third-party payment service provider middleware Host address if
   Middleware mode is selected. If the Terminal mode is selected OPI configuration
   will populate another window in further steps to input Workstation ID and IP address.

19. Click the Add ( 1) icon to add a new merchant configuration for Suite8.

| 📹 Oracle Payment Interface - Config | guration Wizard     |                    | _    | ×     |
|-------------------------------------|---------------------|--------------------|------|-------|
| Oracle Pay                          | ment Interface - Co | nfiguration Wizard |      |       |
| PMS Merchants                       |                     |                    |      |       |
|                                     |                     |                    |      | +     |
| Chain Code                          | Property Code       | Name               |      |       |
|                                     |                     |                    |      |       |
|                                     |                     |                    |      |       |
|                                     |                     |                    |      |       |
|                                     |                     |                    |      |       |
|                                     | No co               | ntent in table     |      |       |
|                                     |                     |                    |      |       |
|                                     |                     |                    |      |       |
|                                     |                     |                    |      |       |
|                                     |                     |                    |      |       |
|                                     |                     |                    |      |       |
| ORACLE                              |                     |                    | Main | Close |
| HOSPITALITY                         |                     |                    |      |       |

20. To configure the Suite8 merchant, enter the following information:

a. The Suite8 Vault Chain Code and Property Code; will form the SiteId value in the Token request messages.

NOTE:
Chain Code and Property Code values need to be in upper case.

- b. Select Generate Key. Use to generate an IFC8 Communication key. The generated key will have the prefix FidCrypt0S| that is automatically added. Use this generated key when configuring the key in IFC8 software.
- c. Enter the IFC8 IP address and port number for the Hotel Property Interface (IFC8) server.
- d. Enter the Merchant Name, City, State/Province and Country/Region information.
- e. **Currency**: The currency selection by the merchant in which the transactions are to be processed. Merchants can override selected transaction currency irrespective of country/region selection. For example: If a merchant's selects country as 'United States of America', then they can select the currency from the list of all available currencies (AUD, AED, AFN and so on) and this currency is used for transaction currency. **Reset**: To reset the currency back to use country/region currency.
- f. Select the option **Only Do Refund** if you want to disable differentiating between void and refund from OPERA.
- g. Click Next.

Although the other populated settings are not directly related to the Token Exchange Service configuration, Token Exchange is not possible if the IFC8 interface is not running, as OPI cannot progress past the IFC8 startup if the IFC8 connection is not possible.

| 🕤 Oracle Payment Interfa | ce - Configuration Wizard |                   |                | -    |          |
|--------------------------|---------------------------|-------------------|----------------|------|----------|
| Ora                      | cle Payment Inter         | rface – Configura | ation Wizard   |      |          |
| PMS Merchant             |                           |                   |                |      |          |
| Chain Code:              | FSDH                      |                   |                |      |          |
| Property Code:           | HOTEL1                    | IFC8 Key:         |                |      | Generate |
| Name:                    |                           | IFC8 Host IP:     |                | 1    |          |
| City:                    | Houstan                   | IFC8 Host Port:   | 7009           | J    |          |
| State/Province:          | Texas                     |                   | Only Do Refund |      |          |
| Country/Region:          | United States of America  | •                 |                |      |          |
| Currency:                | AUD - Australian 👻        | Reset             |                |      |          |
|                          |                           |                   |                |      |          |
|                          |                           |                   |                |      |          |
|                          |                           |                   |                | Next | Cancel   |

21. Enter the Suite8 payment code for each card type, and click Next.

| 📹 Oracle Payment Interface - | Configuration Wizard |                                              | - 🗆 X                |
|------------------------------|----------------------|----------------------------------------------|----------------------|
| Oracl                        | e Payment Interfac   | ce – Configuration Wizard                    |                      |
| Merchant Payment T           | ype Configuration    |                                              |                      |
|                              |                      | Payment Types:                               |                      |
| Chain Code:                  | FSDH                 | Card Type 🔺                                  | Payment Code         |
| Property Code:               | HOTEL 1              | Gift Card                                    | GC ^                 |
|                              | HOTEL                | GiroCard                                     | BC                   |
|                              |                      | JCB                                          | JC                   |
|                              |                      | Maestro                                      | ME                   |
|                              |                      | MasterCard                                   | мс                   |
|                              |                      | MasterCard Debit                             | MD                   |
|                              |                      | MIR                                          | MI                   |
|                              |                      | Paypal                                       | PC                   |
|                              |                      | Reserve-01                                   | ZZ                   |
|                              |                      | Lint: Double click to edit a cell and then a |                      |
|                              |                      | your change or, Escape to cancel it          | ess criter to submit |
| ORACLE<br>HOSPITALITY        |                      | Back                                         | Next Cancel          |

Below is terminal mapping if you select Terminal mode.

| Gracle Payment Interface - Configuration Wizard                            | -                          | - 🗆 X  |
|----------------------------------------------------------------------------|----------------------------|--------|
| Oracle Payment Interface - Confi                                           | guration Wizard            |        |
| Merchant Terminal Configuration                                            |                            |        |
|                                                                            |                            | +      |
| Workstation ID                                                             | Terminal IP/Host Name      |        |
|                                                                            |                            | -      |
|                                                                            |                            |        |
|                                                                            |                            |        |
|                                                                            |                            |        |
|                                                                            |                            |        |
|                                                                            |                            |        |
|                                                                            |                            |        |
|                                                                            |                            |        |
| Unt Devide alleb to alleb and their more Feterite submittees alleb         |                            |        |
| mint: Double-click to edit a cell and then press Enter to submit your chan | ge of, Escape to cancer it |        |
| ORACLE'                                                                    | Back Next                  | Cancel |
| HOSPITALITY                                                                |                            |        |

22. The next configuration relates to communication from OPI to the PSP host for Token Exchange, enter the PSP host name with port in the URL, and then click **Next**.

| 🕤 Oracle Payment Interface - Configu | ration Wizard                 |                | _    |       | × |
|--------------------------------------|-------------------------------|----------------|------|-------|---|
| Oracle Payr                          | nent Interface – Configu      | Iration Wizard |      |       |   |
| Payment Service Provider Con         | figuration for Token Exchange |                |      |       |   |
| Host URL:                            |                               |                |      |       |   |
| Failover URL:                        | https://pspfailoverhost.co    |                |      |       |   |
| Communication Timeout:               | 60                            |                |      |       |   |
| Connect Timeout:                     | 10                            |                |      |       |   |
|                                      |                               |                |      |       |   |
|                                      |                               |                |      |       |   |
|                                      |                               |                |      |       |   |
|                                      |                               |                |      |       |   |
|                                      |                               |                |      |       |   |
| HOSPITALITY                          |                               | Back           | Next | Cance | 9 |

23. Click Finish to restart.

### **Token Exchange Settings**

The Token Exchange Configuration settings allows you to configure the Authentication credentials used in communications from OPERA→OPI.

**OPERA to OPI Communication Configuration** 

- Run \OraclePaymentInterface\v20.4\Config\LaunchConfiguration.bat
- Login with the Super user account created during OPI installation.

• Select Merchants tab, and click Token Exchange Settings subtab.

|                      | yment Interface      |                |               | Confi       | iguration    | Users       | Audit | Profile | Sign out |
|----------------------|----------------------|----------------|---------------|-------------|--------------|-------------|-------|---------|----------|
| Merchants            | PMS Merchant         |                |               |             |              |             |       | Cancel  | Save     |
| Core Configuration   | Merchant Information | IFC8 Settings  | Payment Types | Token Excha | nge Settings | Terminals   |       |         |          |
| PSP Configuration    | Auth                 | nentication Us | ser:          |             |              |             |       |         |          |
| Token Exchange       | Authentio            | cation Passwo  | ord:          |             |              |             |       |         |          |
| Export Configuration | Co                   | onfirm Passwo  | ord:          |             |              |             |       |         |          |
| Import Configuration | Certific             | ates           |               |             |              |             |       |         |          |
|                      |                      |                | Certificate   |             | Certific     | ate exists? |       |         |          |
|                      | c                    | OPERA Token    | Certificate   |             |              |             | •     |         |          |
|                      |                      |                |               |             |              |             |       |         |          |

- Authentication User: The username for Authentication.
- Authentication Password: The password for Authentication.
- **Confirm Password**: The password for Authentication.

The details provided here must match the details entered in the OPERA Interface Custom Data page (Suite8 PMS Configuration | Global Settings | Interfaces | 2Interface (IFC8) | Credit Card Interface | enable Tokenization ff.)

| nterface (IFC8) <u>1</u>                                                                                                    | Interface (IFC8) 2                                                                                                    | Misc. Interface <u>3</u>                                                                                             | Misc. Interface <u>4</u> | Misc. Interface <u>5</u>                                                                                                    | Misc. Interface <u>6</u> N                                                                                                    | /lisc. Interface <u>7</u>                                                                                                    | Misc Interface 8              |
|----------------------------------------------------------------------------------------------------|----------------------------------------------------------------------------------------------------|----------------------------------------------------------------------------------------------------|--------------------------|----------------------------------------------------------------------------------------------------|----------------------------------------------------------------------------------------------------|----------------------------------------------------------------------------------------------------|-------------------------------|
|                                                                                                    | Room Key In                                                                                                    | terface                                                                                                    |                          |                                                                                                    | Credit Card                                                                                                    | Interface                                                                                                    |                               |
| Always Defau     Default numb     Default numb     New Keys pric     Allow Read Ke     Disable Duplic     Disable One s     Notify about t     Make individu     Delete individ     Enable Print R     Skip Make Key     Skip Make Key     Skip M | It to 1 Key<br>er of keys to number<br>r to Check in<br>ey option<br>ate Key option<br>hot key<br>unsuccessfull key dele<br>al keys for multi guest<br>ual keys for multi guest<br>ual keys for multi guest<br>com Key Labels<br>Change commands for<br>r at Check In, in case<br>r at Check In, in case<br>r at Check In for Tran<br>Key Pin feature<br>key screen during Re<br>alidity Time | of persons<br>te actions<br>ts<br>On-Line Key-Syst<br>Active Key Exists<br>sponder FAs<br>eactivate Billing<br>12:00 | ems                      | Enable Batch     Include Chip 4     Enable Dynan     Send DCC Co     Enable Dynan     Send DCC Co     Enable Usage     Enable Israel     Print Authoriz     Ask to Enter 1     Allow Installm     Allow Installm     Enable Chata a     Iv     Enable Credit | Settlements<br>& Pin Authorization O<br>hic Credit Card Curre<br>mmands at Authorization O<br>check<br>EFT<br>ation Receipt<br>the Security Code for<br>ent IP Ayments<br>ent in Authorizations<br>ent in Authorizations<br>to verification Betwy<br>cessful EFT Transact<br>N Verification Messay<br>sful Chip & Pin Pay o<br>of Installments<br>fter C/O (days)<br>Card Tokenisation | ption in Reservation 9<br>ncy Option<br>tion<br>EFT Transactions<br>een Windows<br>ion Message at Check<br>ge for Chip and Pin Trr<br>nly Transactions | Screen<br>: out<br>ansactions |
| Key Reply <u>Time</u> of                                                                                                    | ut (seconds)                                                                                                    | 20                                                                                                    |                          | Token Server URL                                                                                                    | https:// 192.0.2.                                                                                                    | 69:501 /TokenOPER/                                                                                                    | A                             |
| Default Expiry tim                                                                                                    | ie for One-Shot Keys                                                                                                    | (minutes) 0                                                                                                    |                          | User Name                                                                                                    |                                                                                                    | Version                                                                                                    | 3.2                           |
| Enable Mobile                                                                                                    | Room Keys                                                                                                    |                                                                                                    |                          | Password                                                                                                    |                                                                                                    | Time out                                                                                                    | 30                            |
|                                                                                                    | Video Chec                                                                                                    | kout                                                                                                    |                          | Chain Code<br>Property code                                                                                                    | SUITE8<br>HOTEL                                                                                                    | Max Requests                                                                                                    | 5                             |
| olio                                                                                                    | Folio Detailed                                                                                                    |                                                                                                    | -                        |                                                                                                    | 1                                                                                                    |                                                                                                    |                               |
| C Print Folio<br>Export Format                                                                                                    | Export Folio     RTF     Cr\Eidelio\Remot                                                                                                    | PDF                                                                                                    |                          |                                                                                                    |                                                                                                    |                                                                                                    |                               |

- Certificates are explained in the Certificates section.
- Click Save.

### Certificates

OPI on Premise Token Exchange requires the below sets of certificates:

- OPI > PSP (PSP Client Side Certificates)
- Suite8 > OPI (OPI Server Side Certificates)
- Suite8 > OPI (OPI Client Side Certificates)

Refer to the sections below for further details.

### **PSP** - Client Side Certificates

The communication from OPI to the PSP for the token exchange uses HTTPS with a client certificate for client authentication. That is, while a server side certificate is expected to be deployed on PSP (server side) for HTTPS communication, the PSP is also expected to provide a client side certificate to be deployed on OPI side. OPI provides the client certificate during HTTPS communication with PSP, so that PSP can authenticate OPI properly.

In order to achieve this, PSP is required to provide two files:

- A client side certificate file, this is a PKCS#12 Certificate file that contains a public key and a private key and will be protected by a password.
- The root certificate file for the server side certificate that is deployed on PSP side. OPI needs to load this root certificate file into the Java Key store so that OPI can properly recognize and trust the server side certificate deployed on PSP side. The root certificate file provided by the PSP should be in the format of .cer or .crt.

To deploy the client certificate on the OPI side:

- 1. Run \OraclePaymentInterface\v20.4\Config\LaunchConfiguration.bat
- 2. Login with the Super user account created during OPI installation.

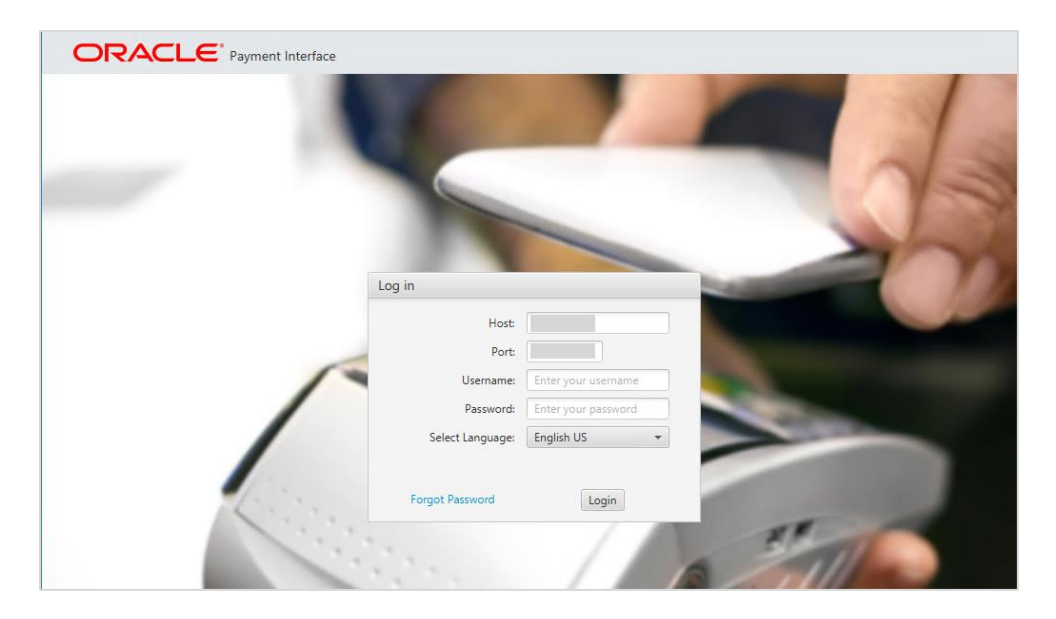

Handling the Root Certificate File by OPI Configuration Tool.

1. Select Token Exchange tab, click Certificates subtab and then edit the Server (Root) Certificate.

| ORACLE"              | Payment Interface            | Configuration Users | Audit Profile | Sign out |
|----------------------|------------------------------|---------------------|---------------|----------|
| Merchants            | Token Exchange Configuration |                     |               | Save     |
| Core Configuration   | Settings Certificates        |                     |               |          |
| PSP Configuration    | PSP Certificates             |                     |               |          |
| Token Exchange       | PSP Certificate              | PSP Certificate E   | xists?        | Status   |
|                      | Server (Root) Certificate    |                     |               |          |
| Export Configuration | Client Certificate           |                     |               | 3        |
| Import Configuration |                              |                     |               |          |
|                      | OPI Token Server Certificate |                     |               |          |
|                      | Certificate                  | Certificate Exi     | sts?          | Status   |
|                      | OPI Token Server Certificate |                     |               | 2        |

2. Enter the password for the keystore and browse to the location of the certificate you want to import from **add** ( ) icon or you can also drag and drop the .cer or.crt.

| Please choose a p<br>Password:<br>Confirm Password       | assword for the keystore that wil                                                                  | I store the payment service pro            | vider root certificate.                         |                |                        |
|----------------------------------------------------------|----------------------------------------------------------------------------------------------------|--------------------------------------------|-------------------------------------------------|----------------|------------------------|
| Passwords are ca<br>The password sh<br>special character | use sensitive.<br>ould be at least eight characters<br>from the following list only:<br>>?@II^ 'I~ | in length and must have at leas            | t one upper case character, one                 | numerical digi | it, and one            |
|                                                          |                                                                                                    |                                            |                                                 |                |                        |
| Alias                                                    | Subject Name                                                                                       | Valid From                                 | Valid To                                        | Status         | +<br>Actions           |
| Alias<br>CH:2105386102                                   | Subject Name<br>CN=CH, OU=Finance, O=OR                                                            | Valid From<br>Fri Jun 12 07:49:19 EDT 2020 | <b>Valid To</b><br>Thu Jun 12 07:49:19 EDT 2025 | Status<br>Good | +<br>Actions<br>Delete |
| Alias<br>CH:2105386102                                   | Subject Name<br>CN=CH, OU=Finance, O=OR                                                            | Valid From<br>Fri Jun 12 07:49:19 EDT 2020 | <b>Valid To</b><br>Thu Jun 12 07:49:19 EDT 2025 | Status<br>Good | +<br>Actions<br>Delete |

### 3. Click Save.

| Password:         |                |              |             |                   |                  |            |                |            |               |             |
|-------------------|----------------|--------------|-------------|-------------------|------------------|------------|----------------|------------|---------------|-------------|
| Confirm Password  | :              |              |             |                   |                  |            |                |            |               |             |
| Passwords are ca  | se sensitive.  |              |             |                   |                  |            |                |            |               |             |
| The password sh   | ould be at lea | ast eight ch | aracters ir | n length and mu   | ust have at leas | t one uppe | r case charact | ter, one i | numerical dig | it, and one |
| special character | nom the lon    | owing ist t  | niny.       |                   |                  |            |                |            |               |             |
| !#\$%()*+,/:;<=>  | >?@[]^_` ~     | 🔳 Oracl      | e Paymen    | it Interface      |                  |            |                | ×          |               |             |
|                   |                |              |             |                   |                  |            |                |            |               |             |
|                   |                | Í            | PSP roo     | t certificate key | store has been   | updated.   |                |            |               | +           |
| Alias             | Sut            |              |             |                   |                  |            | ОК             |            | Status        | Actions     |
| CH-2105296102     | CN=CH, OL      |              |             |                   |                  |            |                | 25         | Good          | Delete      |
| 0112103300102     |                |              |             |                   |                  |            |                |            |               |             |
| CT1.2 10 5580 102 |                |              |             |                   |                  |            |                |            |               |             |
| 0112103300102     |                |              |             |                   |                  |            |                |            |               |             |
| GH.2 105300102    |                |              |             |                   |                  |            |                |            |               |             |
| GH.2 105300102    |                |              |             |                   |                  |            |                |            |               |             |

OPI\_PSP\_1Root is created under \OraclePaymentInterface\v20.4\Services\OPI\key

#### Handling the Client Side Certificate

1. Select **Token Exchange** tab, click **Certificates** subtab and then edit the **Client Certificate**.

| ORACLE               | Payment Interface            | Configuration | Users           | Audit   | Profile | Sign out |
|----------------------|------------------------------|---------------|-----------------|---------|---------|----------|
| Merchants            | Token Exchange Configuration |               |                 |         |         | Save     |
| Core Configuration   | Settings Certificates        |               |                 |         |         |          |
| PSP Configuration    | PSP Certificates             |               |                 |         |         |          |
| Token Exchange       | PSP Certificate              | PS            | P Certificate I | Exists? | Statu   | IS       |
|                      | Server (Root) Certificate    |               |                 |         |         |          |
| Export Configuration | Client Certificate           |               |                 |         |         | 3        |
| Import Configuration |                              |               |                 |         |         | -7       |
|                      | OPI Token Server Certificate |               |                 |         |         |          |
|                      | Certificate                  |               | Certificate Exi | ists?   | State   | IS       |
|                      | OPI Token Server Certificate |               |                 |         |         |          |

2. Enter the password for the keystore and browse to the location of the certificate you

want to import from **add** ( ) icon or you can also drag and drop the .pfx. You will need the password for this .pfx file to decrypt it. The passwords must meet the minimum complexity requirements discussed below or it will not be possible to enter the details to the OPI configuration.

### NOTE:

The PSP Client Side Certificates expiration date depends on what the PSP is set during creation of the certificate. Check the expiration date in the properties of the certificate files. Be aware the PSP certificates must be updated prior to the expiration date to avoid downtime to the interface.

| 📧 Create PSP Client Certificate                                                                                                    |                                                  |                                        | ×                                 |
|----------------------------------------------------------------------------------------------------|--------------------------------------------------|----------------------------------------|-----------------------------------|
| Please choose a password for the key<br>Password:<br>Confirm Password:                                                                   | store that will store the payment s              | service provider client certificate.   | Proxy Configuration               |
| Passwords are case sensitive.<br>The password should be at least eig<br>special character from the following<br>!#\$%()*,-/;:<=>?@[]^_]~ | ht characters in length and must h<br>list only: | nave at least one upper case character | ; one numerical digit, and one    |
| CN=CH, OU=DEPT, O=ORG, L=H                                                                                                    | oustan, ST=Texas, C=US                           |                                        | +                                 |
| Active Certificate Chain:<br>Certificate Start Date:                                                                                     | ch<br>Tue Jun 16 08:29:53 EDT 2020               | Certificate Expiry Date:               | •<br>Mon Jun 16 08:29:53 EDT 2025 |
|                                                                                                    |                                                  |                                        | Cancel Save                       |

3. Click Save.

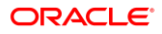

| Please choose a password for t                                   | ne keystore i                  | that will store the paymen           | t service provider client ce   | rtificate.     |                              |
|------------------------------------------------------------------|--------------------------------|--------------------------------------|--------------------------------|----------------|------------------------------|
| Password:                                                        |                                |                                      |                                |                | Proxy Configuratio           |
| Passwords are case sensitive.                                    |                                |                                      |                                |                |                              |
| The password should be at lea<br>special character from the foll | ist eight cha<br>owing list or | racters in length and mus<br>nly:    | t have at least one upper o    | ase character, | one numerical digit, and one |
| $!\# \()^{+}, -, /;; < = > ? @ []^_` ~$                          | 🔳 Oracle                       | Payment Interface                    |                                | ×              | ]                            |
| CN=CH, OU=DEPT, O=ORO                                            | i                              | The TokenProxy service F<br>updated. | PSP client certificate PFX fil | e has been     | +                            |
|                                                                  |                                |                                      | (                              | OK             |                              |
|                                                                  |                                |                                      |                                |                | _                            |
|                                                                  |                                |                                      |                                |                |                              |
| Active Certificate Chain:                                        | ch                             |                                      |                                |                |                              |
|                                                                  |                                | 10 00 00 50 50T 0000                 |                                |                | Mar. Ive 16 00-20-52 FDT 202 |

**OPI\_PSP\_1.pfx** is created under **\OraclePaymentInterface\v20.4\Services\OPI\key** folder.

### **OPI - Server Side Certificates**

The lower half of the page relates to generating server side certificate used in communication from OPERA to OPI.

1. Select Token Exchange tab, click Certificates subtab and then click Create OPI Token Server Certificate to proceed.

| ORACLE                 | Payment Interface |                             | 🐥C | onfiguration | Users          | Audit   | Profile | s      | ign out |
|------------------------|-------------------|-----------------------------|----|--------------|----------------|---------|---------|--------|---------|
| Merchants              | Token Exch        | ange Configuration          |    |              |                |         |         |        | Save    |
| Core Configuration     | Settings Ce       | rtificates                  |    |              |                |         |         |        |         |
| PSP Configuration      | PSP Certif        | icates                      |    |              |                |         |         |        |         |
| Token Exchange         |                   | PSP Certificate             |    | PSI          | Certificate    | Exists? |         | Status |         |
| Function Configuration | Se                | rver (Root) Certificate     |    |              |                |         |         |        |         |
| Export Configuration   | Cli               | ent Certificate             |    |              |                |         |         |        |         |
| Import Configuration   | OPI Takan         | Samar Cartificata           |    |              |                |         |         |        |         |
|                        | OFTTOKEN          | Server Certificate          |    |              |                |         |         |        |         |
|                        |                   | Certificate                 |    | (            | Certificate Ex | ists?   |         | Status |         |
|                        | OF                | PI Token Server Certificate |    |              |                |         |         |        |         |

2. Enter City, State/Province, Country/Region, Create based on IP or FQDN, OPI Server IP, Password and Confirm Password.

| Create OPI Certificat | te              | × |
|-----------------------|-----------------|---|
| City:                 | Houstan         |   |
| State/Province:       | Texas           |   |
| Country/Region:       | US              |   |
| Create based on:      | • IP            |   |
|                       | FQDN            |   |
| OPI Server IP:        |                 |   |
| Password:             |                 |   |
| Confirm Password:     |                 |   |
|                       | Cancel Generate |   |

3. Click Generate to continue.

This process will generate the MICROS\_OPERAToken.pfx and MICROSOPERAToken.cer files in the following folder: \OraclePaymentInterface\v20.4\Services\OPI\key\

| -> · · 🕇 📙 > | This PC → | Local Disk (C:) > OraclePaymentInterfa | ace > v20.2 > Services > O | IPI > key            |      |
|--------------|-----------|----------------------------------------|----------------------------|----------------------|------|
| Quick access |           | Name                                   | Date modified              | Туре                 | Size |
| Desktop      | #         | 🔄 CHA.cer                              | 10/07/2020 08:53           | Security Certificate | 1 KB |
| Downloads    | *         | 🛞 CHA.pfx                              | 10/07/2020 08:53           | Personal Informati   | 3 KB |
| Documents    | *         | 🞲 MICROS_OperaToken.pfx                | 10/07/2020 08:53           | Personal Informati   | 3 KB |
| Distant      |           | MICROSOperaToken.cer                   | 10/07/2020 08:53           | Security Certificate | 1 KB |
| Pictures     | 7         | B OPI_PSP_1.pfx                        | 28/01/2019 11:38           | Personal Informati   | 3 KB |
| Cert         |           | OPI_PSP_1Root                          | 10/07/2020 09:25           | File                 | 2 KB |
| IFC8         |           |                                        |                            |                      |      |
| log          |           |                                        |                            |                      |      |
| Public       |           |                                        |                            |                      |      |

### NOTE:

- OPI does not differentiate from OPERA PMS or Suite8 PMS. Therefore, the name of the certificate will always be MICROS\_OperaToken.xxx
- The OPI Server Side Certificates have a default expiration date of five years from the date of creation. Check the expiration date in the properties of the certificate files.
- The OPI Server Side Certificates must be updated prior to the expiration date to avoid downtime to the interface.

Copy the **MICROSOperaToken.cer** file to all the OPERA registered terminals that you want to run the Token Exchange process from and then Import to Trusted Root

Certification Authorities, using **mmc.exe** (Refer to section Certificate Import using Microsoft Management Console for more details)

Close the Certificate generation screen. You should now see ☑ under Certificate created.

### **OPI - Client Side Certificates**

For communication from OPERA to OPI, the OPI Client Certificates at the Suite8 side are also required.

1. Select **Merchants** tab, click **Token Exchange Settings** subtab and then click the **Create OPERA Token Certificate** to proceed. There is no specific name for Suite8, so the names in the forms always refer to OPERA.

| ORACLE               | Payment Interface                            | Configuration               | Users         | Audit | Profile | Sign out |
|----------------------|----------------------------------------------|-----------------------------|---------------|-------|---------|----------|
| Merchants            | PMS Merchant                                 |                             |               |       | Cancel  | Save     |
| Core Configuration   | Merchant Information IFC8 Settings Payment T | /pes Token Exchange Setting | s Terminals   |       |         |          |
| PSP Configuration    | Authentication User:                         |                             |               |       |         |          |
| Token Exchange       | Authentication Password:                     |                             |               |       |         |          |
| Export Configuration | Confirm Password:                            |                             |               |       |         |          |
| Import Configuration | Certificates                                 |                             |               |       |         |          |
|                      | Certifica                                    | e Certif                    | icate exists? |       |         |          |
|                      | OPERA Token Certificate                      |                             |               |       |         |          |
|                      |                                              |                             |               |       |         |          |
|                      |                                              |                             |               |       |         |          |

- 2. OPERA Chain, Merchant City, Merchant State/Province and Merchant Country/Region fields are automatically populated based on the Merchant Information.
- 3. Enter the **Password** and confirm it.

| 📧 Create OPERA Certificate |          | × |
|----------------------------|----------|---|
|                            |          |   |
| OPERA Chain:               | Suite8   |   |
| Merchant City:             | Houstan  |   |
| Merchant State/Province:   | Texas    |   |
| Merchant Country/Region:   | US       |   |
| Password:                  |          |   |
| Confirm Password:          |          |   |
|                            |          |   |
| Cancel                     | Generate |   |

4. Click Generate to continue.

This process will generate the **Suite8.pfx** and **Suite8.cer** files in the following folder: **\OraclePaymentInterface\v20.4\Services\OPI\key\** 

| Pin to Quick Copy Pr<br>access | Cut<br>Copy path<br>Paste shortcut | Move Copy<br>to * to *          | New item •             | Properties            | Select all<br>Select none<br>Invert selection |     |            |
|--------------------------------|------------------------------------|---------------------------------|------------------------|-----------------------|-----------------------------------------------|-----|------------|
| Clipb                          | poard                              | Organize                        | New                    | Open                  | Select                                        |     |            |
| ← → • ↑ 📙                      | > This PC ⇒ Local Disk             | (C:) > OraclePaymentInterface > | v20.2 > Services > OPI | > key                 |                                               | ٽ ~ | Search key |
| A Quick accord                 | ^                                  | Name                            | Date modifie           | ed Type               | Size                                          |     |            |
| M Quick access                 |                                    | A OPL PSP 1                     | 6/29/2020.2-           | 30 AM Personal Inform | nati 3 KB                                     |     |            |
| Desktop                        | *                                  |                                 | 6,00,0000 4            |                       | 31/0                                          |     |            |
| L Downloads                    |                                    | OPI_PSP_IRoot                   | 0/29/20204:            | 27 AM File            | 2 N.D                                         |     |            |
|                                |                                    | 🥦 ServerØQ                      | 7/2/2020 7:1           | 1 AM Personal Inform  | nati 3 KB                                     |     |            |
| 🗄 Documents                    | *                                  | 🗔 Suite8                        | 7/2/2020 7:2           | 7 AM Security Certifi | cate 1 KB                                     |     |            |
| E Pictures                     | A                                  | 🎲 Suite8                        | 7/2/2020 7:2           | 7 AM Personal Inform  | nati 3 KB                                     |     |            |
| Config                         |                                    |                                 |                        |                       |                                               |     |            |
| 📙 Schema                       |                                    |                                 |                        |                       |                                               |     |            |

In the above example, the certificates are named Suite8, which is picked up from the Chain Code entered in previous steps. The certificates you create may be named differently specific to the environment in which they are being installed.

Copy the created **Suite8.pfx** and **Suite8.crt** files to all the Suite8 terminals that you want to run the Token Exchange transactions from. Import the certificates using mmc.exe (Refer to section Certificate Import using Microsoft Management Console for more details)

- Suite8.pfx import to Personal you will need the password used during the creation in the previous steps.
- **Suite8.crt** import to Trusted Root Certification Authorities.

### **NOTE:**

- The OPI Client Side Certificates have a default expiry date of five years from the date of creation. Check the expiry date in the properties of the certificate files.
- The OPI Client Side Certificates must be updated prior to the expiration date to avoid downtime to the interface.
- 5. You must restart the OPI service for the update to take effect.

# 3 Suite8 Credit Card Configuration

# **General Credit Card Interface Setup**

- 1. Log in to Suite8 and go to Configuration.
- 2. Select the menu option Global Settings Interface | 1Interfaces (IFC8) | Credit Card Interface.
- 3. Ensure the **Merchant ID** and **EFT Timeout** are correctly set in Suite8 PMS Configuration.

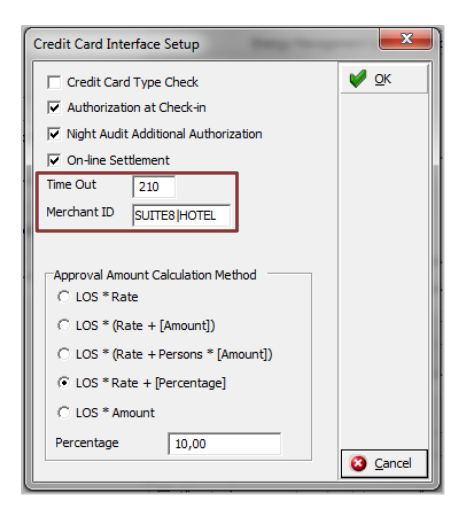

- Timeout: Must be greater than 168 seconds as IFC8 will use 80% of this PMS timeout and send the value to OPI. OPI requires a minimum of 150 seconds, else it will stop connection with IFC8.
- 5. **MerchantID**: Must be set in format [Chain Code] | [Property Code] as Suite8 has not pre-set Chain Code or Property Code the user needs to define its own value.
- 6. Go to Global Settings | Interface| 2Interfaces (IFC8) | Credit Card Interface and ensure that the Credit Card Interface Chip&Pin functionality is enabled.

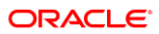

| Credit Card Interface                                             |
|-------------------------------------------------------------------|
| Enable Batch Settlements                                          |
| ✓ Include Chip & Pin Authorization Option in Reservation Screen   |
| Enable Dynamic Credit Card Currency Option                        |
| Send DCC Commands at Authorization                                |
| Enable Usage Check                                                |
| Enable Israel EFT                                                 |
| Print Authorization Receipt                                       |
| ✓ Ask to Enter the Security Code for EFT Transactions             |
| Allow Installment Payments                                        |
| Allow Installment in Authorizations                               |
| Allow to Move Authorisation Between Windows                       |
| Suppress Successful EFT Transaction Message at Check out          |
| Hide Guest PIN Verification Message for Chip and Pin Transactions |
| ✓ Log Unsuccessful Chip & Pin Pay only Transactions               |
| Maximum Number of Installments 1                                  |
| Delete CC data after C/O (days)                                   |

### Card Type Functionality Setup

Define Credit card type functionality to handle authorization requests and settlement requests as per card type. EFT functionality with OPI requires following settings for all common **Credit Card types** (MasterCard, Visa, Amex, Diners/those card types who support amount authorization).

- Set **Authorization** = **At check in** in order to automatically send out an authorization request of a defined amount to OPI at check in of a reservation.
- Set **Settlement** = **On line** to enable functionality to send Payment request at the time of checkout/at the time when a payment shall be performed.

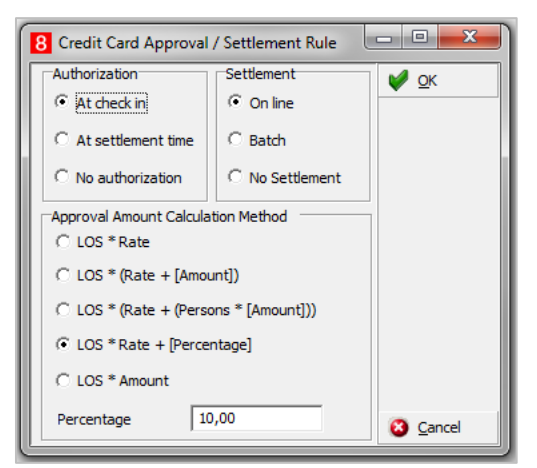

EFT functionality with OPI requires following settings for all common **Debit Card types** (Maestro, V-Pay, Local bank cards/those card types who do not support amount authorization).

- Set Authorization = No Authorization. No authorization amount will be possible for this Card type.
- Set Settlement = On Line to enable functionality to send Payment request at the time of checkout/at the time when a payment shall be performed. Authorization of the payment amount will be done at same process than the payment itself.

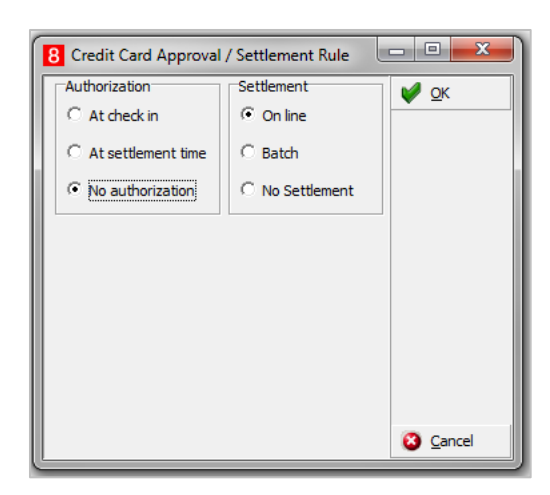

### Authorization Amount Calculation Method

Common setup is one authorization rule with amount calculation per length of stay (LOS) and/or multiplied with Rate per Night.

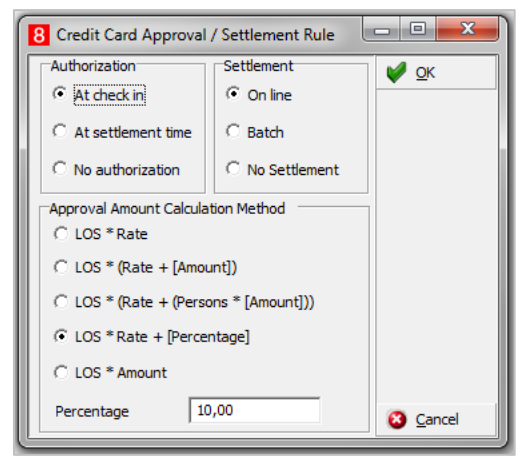

Authorization Amount calculation methods can vary based on the Card type. Choose one of the define calculation methods in the Payment Type Configuration.

# Payment Type Configuration

### Offline Credit Card Type

This is used for credit card numbers which will not be sent to an EFT system through EFT Interface. This is usually used in case EFT Interface is not operating or it is not intended to send transaction to EFT System.

Suite8 Code = free definable 3 letter code

Send to Interface = unticked - no message sent to IFC.

| PMS Co <u>d</u> e              | VAO                    |              |              | M OK |  |
|--------------------------------|------------------------|--------------|--------------|------|--|
| D <u>e</u> scription           | Visa Card Offline      |              |              |      |  |
| Department                     | Visa Card offline      |              | •            |      |  |
| ▼ Transfer via <u>A</u> R      | Visa Card Creditcard   |              | •            |      |  |
| Credit card type c             | heck VA Visa Card      |              | •            |      |  |
| 🗌 On line type check           | by IFC                 |              |              |      |  |
| Send to interface              | EFT floo <u>r</u> limi | t            | 0,00         |      |  |
| Mandatory numbe                | r <u>M</u> erchant ID  |              |              |      |  |
| Chip & Pin Only                | Terminal <u>N</u> ur   | nber         |              |      |  |
| Inactive                       | Authorization          | n Valid Peri | iod (Days) 0 |      |  |
| Ask for Credit Car             | d Security Code        |              |              |      |  |
| Issue Number<br>Not Applicable | C Applicable           | С Ма         | andatory     |      |  |
| Issue Date                     |                        |              |              |      |  |

### **Online/Present Credit Card Type**

This is used for credit cards which are present at front desk. You or the guest is able to enter the credit card into EMV Device at time of authorization payment.

**PMS Code** = free definable 3-letter code

IFC Credit card type = 2-letter code as setup in OPI (for example, VA for VISA)

Chip & Pin only = active for Chip & Pin transaction

Authorization rule:

- Authorization type = At check-in will use CpAuthor messages to IFC8
- Settlement type = Online will use CpSettl messages to IFC8

| 8 Credit Card Types                        | const like                          |              |
|--------------------------------------------|-------------------------------------|--------------|
| PMS Co <u>d</u> e                          | VAP                                 | 💜 <u>о</u> к |
| D <u>e</u> scription                       | Visa Card Online                    |              |
| Department                                 | Visa Card online                    |              |
| ▼ Transfer via <u>A</u> R                  | Visa Card Creditcard                |              |
| Credit card type ch                        | eck VA Visa Card                    |              |
| 🔽 On line type check                       | by IFC IEC credit card type         |              |
| 🔽 Se <u>n</u> d to interface               | EFT floo <u>r</u> limit 0,00        |              |
| 🔲 Mandatory number                         | Merchant ID                         |              |
| Chip & Pin Only                            | Terminal Number                     |              |
| Inactive                                   | Authorization Valid Period (Days) 0 |              |
| Ask for Credit Card                        | Security Code                       |              |
| <ul> <li>Not Applicable</li> </ul>         | C Applicable C Mandatory            |              |
| □Issue Date                                | C Applicable C Mandatory            |              |
| Authorization rule<br>Authorization amount | LOS * Rate + [ 10 % ]               |              |
| Authorization type<br>Settlement type      | At Check In<br>On line              |              |

### Not Present Card Type

This is used for credit cards which are not present (such as card provided by phone, letter, mail, fax, external system) = card is not able to be entered into the pin pad by you or a guest. The card number needs to be entered directly into the related field in Suite8.

**PMS Code** = 2-letter code as setup in OPI (for example, VA for VISA)

Send to Interface = ticked

Chip & Pin Only = unticked

### Authorization rule:

- Authorization type = At check in will use CcAuthor messages to IFC8
- Settlement type = On line will use CcSettl messages to IFC8

| 8 Credit Card Type                        | 5                                   | - 0 ×        |
|-------------------------------------------|-------------------------------------|--------------|
| PMS Co <u>d</u> e                         | VA                                  | 💜 <u>о</u> к |
| D <u>e</u> scription                      | VISA Not Present                    |              |
| Department                                | Visa Not present                    |              |
| ▼ Transfer via <u>A</u> R                 | Visa Card Creditcard                |              |
| Credit card type of                       | heck VA Visa Card 💌                 |              |
| 🗌 🔲 On line type check                    | t by IFC                            |              |
| Send to interface                         | EFT floor_limit 0,00                |              |
| Mandatory number                          | er Merchant ID                      |              |
| Chip & Pin Only                           | Terminal Number                     |              |
| Inactive                                  | Authorization Valid Period (Days) 0 |              |
| Ask for Credit Car                        | d Security Code                     |              |
| C Not Applicable                          | C Applicable C Mandatory            |              |
| Sue Date                                  | C Applicable C Mandatory            |              |
| Authorization rule<br>Authorization amour | nt LOS * Rate + [ 10 % ]            |              |
| Authorization type                        | At Check In                         |              |
| Settlement type                           | On line                             |              |

### Debit Card Type

This is used for card types where the authorization will not be allowed, usually for Debit cards, Maestro, Girocard, V-Pay, any Mobile Payment card type (AliPay, PayPal) and so on.

**PMS Code** = 2-letter code – freely definable

IFC Credit card type = 2-letter code as setup in OPI (for example, MD for Maestro Debit)

Chip & Pin only = active for Chip&Pin transaction

#### Authorization rule:

- Authorization type = No Authorization
- Settlement type = Online will use CpPayOnly messages to IFC8

| 8 Credit Card Type:                       |                              | -                 |         |  |  |  |  |  |  |
|-------------------------------------------|------------------------------|-------------------|---------|--|--|--|--|--|--|
| PMS Co <u>d</u> e                         | EC QK                        |                   |         |  |  |  |  |  |  |
| Description                               | EC Maestro Card Online       |                   |         |  |  |  |  |  |  |
| De <u>p</u> artment                       | EC Maestro Card online       |                   | •       |  |  |  |  |  |  |
| ✓ Transfer via <u>A</u> R                 | EC-Cash (Maestro Card)       |                   | •       |  |  |  |  |  |  |
| Credit card type d                        | neck                         |                   |         |  |  |  |  |  |  |
| 🔽 On line type check                      | by IFC I <u>F</u> C credit c | ard type 🕅        |         |  |  |  |  |  |  |
| ☑ Se <u>n</u> d to interface              | EFT floor lin                | nit 0,            | 00      |  |  |  |  |  |  |
| Mandatory number                          | r <u>M</u> erchant II        | > [               |         |  |  |  |  |  |  |
| Chip & Pin Only                           | Terminal <u>N</u> u          | mber              |         |  |  |  |  |  |  |
| Inactive                                  | Authorizatio                 | on Valid Period ( | Days) 0 |  |  |  |  |  |  |
| Ask for Credit Car                        | d Security Code              |                   |         |  |  |  |  |  |  |
| Not Applicable                            | Applicable                   | C Manda           | tory    |  |  |  |  |  |  |
| Issue Date<br>• Not Applicable            | C Applicable                 | C Manda           | tory    |  |  |  |  |  |  |
| Authorization rule<br>Authorization amour | t LOS * Rate                 |                   |         |  |  |  |  |  |  |
| Authorization type<br>Settlement type     | No Authorization<br>On line  |                   | Change  |  |  |  |  |  |  |

# **Tokenization Setup**

### User Right to Enable the Tokenization Feature

Activate the user rights under **Setup | Configuration | User Rights | Configuration | Global settings** security related to enable the activation of the guest anonymization.

### NOTE:

This user right is not only required for this specific feature but also for other items in configuration.

### **Tokenization Functionality Settings**

1. Activate the setting and Enable Credit Card Tokenization under Global Settings | Interface | 2 Interfaces (IFC8) | Credit Card Interface.

| Credit Card Interface                                             |
|-------------------------------------------------------------------|
| Enable Batch Settlements                                          |
| ✓ Include Chip & Pin Authorization Option in Reservation Screen   |
| Enable Dynamic Credit Card Currency Option                        |
| Send DCC Commands at Authorization                                |
| Enable Usage Check                                                |
| Enable Israel EFT                                                 |
| Print Authorization Receipt                                       |
| ✓ Ask to Enter the Security Code for EFT Transactions             |
| Allow Installment Payments                                        |
| Allow Installment in Authorizations                               |
| Allow to Move Authorisation Between Windows                       |
| Suppress Successful EFT Transaction Message at Check out          |
| Hide Guest PIN Verification Message for Chip and Pin Transactions |
| Log Unsuccessful Chip & Pin Pay only Transactions                 |
| Maximum Number of Installments 1                                  |
| Delete CC data after C/O (days) 10                                |
| Enable Credit Card Tokenisation                                   |

- 2. As soon as you have activated the setting additional fields will populate.
- 3. Configure the connection to the OPI token proxy service which is typically installed with the OPI service on a computer on-premise. Suite8 PMS will always send a token ID request through this connection whenever a credit card number is being entered into the credit card number field within Suite8 application (card not present) or a credit card is received from external systems (CRS). It is also used to request token ID when the bulk tokenization function is executed.

| Parameter Name   | Value                                                               | Description                                                                                                    |
|------------------|---------------------------------------------------------------------|----------------------------------------------------------------------------------------------------|
| Token Server URL | https://IP Address of PC OPI<br>is installed on:5012<br>/TokenOPERA | URL of the OPI on-premise<br>Token Proxy Service Values<br>displayed in black font are<br>hardcoded values.        |
| Version          | 3.2                                                                 | This is a hardcoded value.                                                                                         |
| Timeout          | 30                                                                  | The timeout time waiting for response from OPI Token Proxy. Enter the value in seconds.                            |
| Chain Code       | SUITE8 (Example)                                                    | As defined in OPI configuration                                                                                    |
| Max Requests     | 50                                                                  | The number of credit cards to<br>be sent in one bulk<br>tokenization request.<br>Enter a value between 1 and<br>50 |
| Property Code    | HOTEL (Example)                                                     | As defined in OPI configuration                                                                                    |

#### Table 3-1 – Microsoft Windows Task Scheduler Settings

#### Example:

| Token Server URI | L [    |              |     |
|------------------|--------|--------------|-----|
| User Name        |        | Version      | 3.2 |
| Password         | 0.     | Time out     | 30  |
| Chain Code       | SUITE8 | Max Requests | 5   |
| Property code    | HOTEL  |              | 5   |

## Configuring the Hotel Property Interface (IFC8) Instance to the OPERA Hotel Property Interface (IFC)

To configure the link between the interfaces:

- 1. In the **Hotel Property Interface**, go to the **PMS1** tree and select **SERV** in the application layer.
- 2. Enter the **Suite8 IFC** number in the parameter **IfcNum** value. You can find the Suite8 IFC number in the IFC8 Database Configuration (ICFG\_ID).

| 8 Ifc8 Database Configuration for "ICFG" (select Ifc & FktLogo) |   |                |           |          |               |             |                |
|-----------------------------------------------------------------|---|----------------|-----------|----------|---------------|-------------|----------------|
| S ICFG Setup                                                    |   | ICFG_FKT_LOGO- | ICFG_TYPE | ICFG_ID- | ICFG_HOTEL_ID | ICFG_ACTIVE | ICFG_LONGDESC  |
|                                                                 |   | XML_POS        | PO        | 12       | 1             | 0           | XML_POS        |
|                                                                 | • | XML_OPI        | EF        | 18       | 1 –           |             | V812 OPI Local |
|                                                                 |   |                | D 1       | -        | -             | 0           | D100           |

| IFC8 V812 ORACLE Payment Interface Setup -> XML_OPI - Oracle Payment Interface                                                                                 |                     |                                                                                                    |  |  |
|----------------------------------------------------------------------------------------------------|---------------------|----------------------------------------------------------------------------------------------------|--|--|
| XML Configuration<br>IFC1<br>PMS1<br>Pinter Configuration<br>Monitor Properties<br>Application Layer<br>Protocol Layer<br>Physical Layer<br>General Properties | Parameter<br>IfcNum | Value       Image: Second second second |  |  |

- 3. Go to the PMS1 | Physical Layer | DBS.
- 4. Enter the port number into Parameter value **MsqTcpPort**. This is the port IFC8 uses to communicate with Suite8 PMS.
- 5. Select Enter and Apply to re-initiate IFC8, and then click Save.

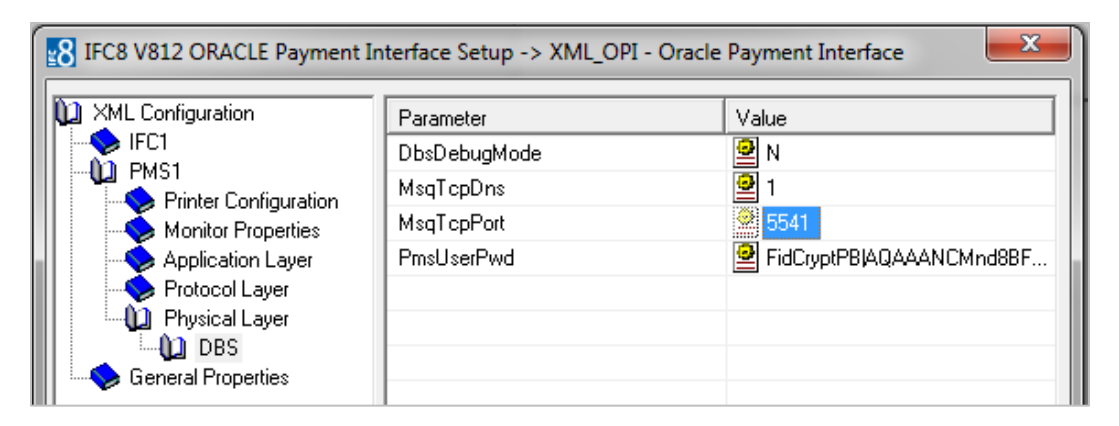

# Configuring Encryption for the Hotel Property Interface (IFC8) with OPI

You must secure the connection between OPI and Hotel Property Interface (IFC8) by exchanging encryption keys at startup. This authentication key must be defined by OPI. The corresponding key must be entered in the Hotel Property Interface (IFC8) configuration.

1. In the Hotel Property Interface (IFC8) configuration, go to the **IFC1** tree, and then in the **Application Layer**, select the **XML\_OPI** option.

| 8 Ifc8 Setup for "XML_OPI"                                                                   |                    | 8          |
|----------------------------------------------------------------------------------------------|--------------------|------------|
| XML Configuration<br>FC1<br>Printer Configuration<br>Monitor Properties<br>Application Layer | Parameter          | Value      |
|                                                                                              | IfcAuthKey         |            |
|                                                                                              | EFT_RequestTimeout | 80%        |
| XML_OPI                                                                                      | DLS_RequestTimeout | 80%        |
| Protocol Layer<br>Physical Layer<br>PMS1<br>General Properties                               | DataResyncOption   | <b>2</b> 0 |
|                                                                                              | SingleThread       | 😫 N        |
|                                                                                              |                    |            |
|                                                                                              |                    |            |
|                                                                                              |                    |            |

2. Copy the generated key from Configuring OPI - OPERA merchant step 3, and add "FidCrypt0S|" to the generated key as prefix.

3. Copy this string into IFC8 Parameter IfcAuthKey value field.

| 8 Ifc8 Setup for "XML_OPI"                                                                               |                                  |              | × |
|----------------------------------------------------------------------------------------------------|----------------------------------|--------------|---|
| XML Configuration<br>IFC1<br>Monitor Properties<br>Application Layer<br>Protocol Layer<br>Physical Layer | Parameter<br>DoublePostingSize   | Value<br>Q   |   |
|                                                                                                    | IfcAuthKey<br>EFT_BequestTimeout |              | • |
|                                                                                                    | DLS_RequestTimeout               | <b>9</b> 80% |   |
|                                                                                                    | SingleThread                     | 9 U<br>1 N   |   |
| General Properties                                                                                       |                                  |              |   |

| IfcAuthKey         | 011kVJM023gJziJBw4QTb4   |
|--------------------|--------------------------|
| Parameter          | Value                    |
| DoublePostingSize  | <b>e</b> 0               |
| IfcAuthKey         | FidCrypt0SIGBZbW5SNDQ0I1 |
| EFT_RequestTimeout | ❷ 80%                    |
| DLS_RequestTimeout | 2 80%                    |
| DataResyncOption   | <b>e</b> 0               |

- 4. Go to IFC1 tree and select the Physical Layer.
- 5. Enter the port number in port value. This is the same port that was configured in OPI.

| IFC8 V812 ORACLE Payment Interface Setup -> XML_OPI - Oracle Payment Interface |            |               |  |  |
|--------------------------------------------------------------------------------|------------|---------------|--|--|
| ML Configuration                                                               | Parameter  | Value         |  |  |
| IFC1                                                                           | Layer1     | I TCP         |  |  |
|                                                                                | CheckState | 🕑 Y           |  |  |
|                                                                                | Port       | <b>9</b> 5041 |  |  |
|                                                                                | Param      | 🞴 LOCAL       |  |  |
| Physical Layer                                                                 |            |               |  |  |
| TCP                                                                            |            |               |  |  |

- 6. Click Apply, IFC8 reinitiates.
- 7. The **IfcAuthKey** value now shows an encrypted key and the entered string is now encrypted by IFC8.
- 8. Click **Save**, and then click **OK** to close the IFC8 Configuration form.

IFC8 now connects with OPI to verify IFC8 successful status, confirm that all 6 status indicators are green.

| [IFC8 RC ORACLE Payment Interface V13.2.1] -> XML_OPI - Oracle Payment Interface                                                                                                    |                |
|----------------------------------------------------------------------------------------------------|----------------|
| File Properties Info                                                                                                    |                |
| [IFC1] -> XML_OPI/TCP=5021:LOCAL                                                                                                    |                |
| [03.22/11:39:11]            [03.22/11:39:11]             [03.22/11:39:11]             [03.22/11:39:11]             [03.22/11:39:11]             [03.22/11:39:11]             [03.22/11:39:11]             [03.22/11:39:14]             [03.22/11:39:14]             [03.22/11:39:14]             [03.22/11:39:14]             [03.22/11:39:14]             [03.22/11:39:14]             [03.22/11:39:14]             [03.22/11:39:14]             [03.22/11:39:14]          >           [03.22/11:39:14]          >           [03.22/11:39:14] #200          -1           [03.22/11:39:14] #200          -1           [03.22/11:39:14] #200          -1           [03.22/11:39:14] #201          -1           [03.22/11:39:14] #201          -1           [03.22/11:39:14] #201          -1           [03.22/11:39:14] #201          -1           [03.22/11:39:14] #1/0          -1           [03.22/11:39:14] #1/0          -1           [03.22/11:39:14] #1/0          -1           [03.22/11:39:14] #1/0          -1                                                                                                    | ~              |
| Ref#.0/0 Link:Alive Comm:Sync                                                                                                    |                |
| [PMS1] -> SERV(18)/MsqType=TCP:5518/DBS=GlobalDbsConnect:0                                                                                                    |                |
| [03.22/11:39:14] <messlvi3> Feature license "VOICEMAIL" done<br/>[03.22/11:39:14] <messlvi3> Feature license "WAKEUP" done<br/>[03.22/11:39:14] <messlvi3> Feature license "KT_SVSTEM" done<br/>[03.22/11:39:14] <messlvi3> Feature license "KEY_SVSTEM" done<br/>[03.22/11:39:14] <messlvi3> Feature license "KEY_SVSTEM" done<br/>[03.22/11:39:14] <messlvi3> Feature license "BILL_VIEW" done<br/>[03.22/11:39:14] <messlvi3> Feature license "BILL_CAS" done<br/>[03.22/11:39:14] <messlvi3> Feature license "FUL_CAS" done<br/>[03.22/11:39:14] <messlvi3> Feature license "FILL_CAS" done<br/>[03.22/11:39:14] <messlvi3> Feature license "FILL_CAS" done<br/>[03.22/11:39:14] <messlvi3> Feature license "Insel" for magitable to moLastIfcOut(0) / WSNum="" / KeyCoder="" / SequenceNum=" / ActionNai<br/>[03.22/11:39:14] #10 &lt;= <linkairve date="190322" time="113914"><br/>[03.22/11:39:14] #10 &lt;= <linkairve date="190322" time="113914"><br/>[03.22/11:39:14] #10 &lt;= <linkairve date="190322" time="113914"><br/>[03.22/11:39:14] <messlvi3> Init CommTcpSvrClass(5518:10.165.120.130)&gt;done<br/>[03.22/11:39:14] <messlvi3> TCP(Idx:0/WS:MBDESEL-DE[0]) / Stat=Asyn</messlvi3></messlvi3></linkairve></linkairve></linkairve></messlvi3></messlvi3></messlvi3></messlvi3></messlvi3></messlvi3></messlvi3></messlvi3></messlvi3></messlvi3></messlvi3> | me="LinkAlive" |
| Ref#:0/0 Ink:Alive Comm:Sync                                                                                                    |                |
| Busi V13.2.1 Action V13.2.1 ComEx V13.2.1 C:\fidelio\FC8\V8RC\OPI\SERVtoOPILOCAL.Xml                                                                                                    | 11:39:26       |

### Perform a Tokenization

1. Go to Setup | Miscellaneous | System Maintenance | Cashiering and select Tokenize Existing Credit Cards to replace all existing credit cards with token ID's.

| Setup Windows Help | _                        |                      |   |                                             |
|--------------------|--------------------------|----------------------|---|---------------------------------------------|
| Configuration      |                          |                      |   |                                             |
| Eorm Customization |                          |                      |   |                                             |
| Miscellaneous      | License •                |                      |   |                                             |
|                    | System Maintenance       | Cashiering           | Þ | <u>A</u> R Old Balances                     |
|                    | Updates •                | CC <u>M</u>          | • | Change Credit Card Encryption Key           |
|                    | Materials Control Import | C <u>R</u> M         | • | Enter Past Revenue                          |
|                    |                          | <u>D</u> atabase     | • | Recalculate Month/Year Values               |
|                    |                          | Miscellaneous        | • | Change Credit Card Numbers to Dummy Numbers |
|                    |                          | R <u>e</u> servation | • | Tokenize Existing Credit Cards              |
|                    |                          | Translation          | • |                                             |

2. A new window will open.

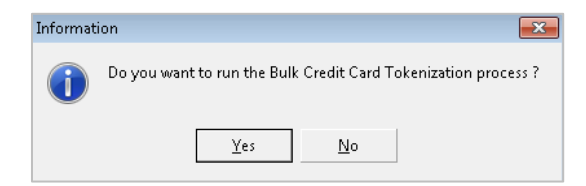

3. Select Yes to start the process and all existing credit card numbers stored in the Suite8 database will be exchanged with a token ID. The process will send out a request message to OPI containing max 50 credit card numbers (depending on the defined values in global settings) and Expiry Date and expects a response message with a token ID. In case a credit card will not receive a token ID, the existing credit card will be masked automatically and stored without a token ID. A credit card which is already expired retrieves no token ID but will be also masked automatically and stored without a token ID.

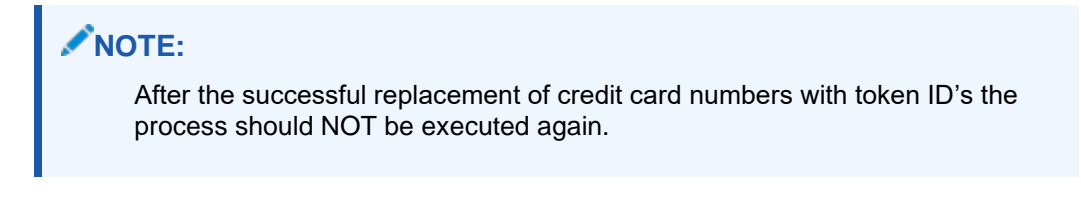

 Go to user rights and deny the user right Run bulk Credit card Tokenization as this process should only be executed at the time of activation of EFT tokenization handling.

OPI only supports the **Convert CC** function; the other conversion options are not currently supported.

### Certificate Import using Microsoft Management Console

1. Find and open mmc.exe from Start menu.

| Programs(1)            |
|------------------------|
| 👼 mmc.exe              |
|                        |
|                        |
|                        |
|                        |
|                        |
|                        |
|                        |
|                        |
|                        |
|                        |
|                        |
|                        |
|                        |
|                        |
| $\wp$ See more results |
|                        |
| mmc Log off            |
| <b>Start</b>           |

2. Go to File | Add or Remove Snap-ins, add certificates to Selected snap-ins, and then click OK.

| ap-in V<br>ActiveX Control M | rendor 🔺         |         | LOUDSOIG KOOT               | Edit Extensions  |
|------------------------------|------------------|---------|-----------------------------|------------------|
| ACTIVEX CONTROL M            | Newsee Ch. Con.  |         |                             | Edit Exterisions |
|                              | licrosoft Cor    |         | Certificates - Current User | Remove           |
| Authorization Manager M      | licrosoft Cor    |         |                             |                  |
| Certificates M               | flicrosoft Cor   |         |                             |                  |
| Component Services M         | licrosoft Cor    |         |                             | Move Up          |
| Computer Managem M           | Aicrosoft Cor    |         |                             |                  |
| Device Manager M             | Aicrosoft Cor    | ا ج بیم |                             | Move Down        |
| 'Disk Management M           | licrosoft and    | A00 >   |                             |                  |
| Event Viewer M               | licrosoft Cor    |         | 1                           |                  |
| Folder M                     | licrosoft Cor    |         | 1                           |                  |
| Group Policy Object M        | licrosoft Cor    |         | 1                           |                  |
| IP Security Monitor M        | licrosoft Cor    |         | 1                           |                  |
| IP Security Policy Ma M      | licrosoft Cor    |         | 1                           |                  |
| Link to Web Address M        | Aicrosoft Cor    |         | 1                           | Advanced.        |
| Local Users and Gro M        | /licrosoft Cor 🔳 |         | 1                           | Advanced         |
|                              |                  |         |                             |                  |
| cription:                    |                  |         |                             |                  |

3. Expand Certificates, expand Personal or Trusted Root as required, and then select **Certificates**.

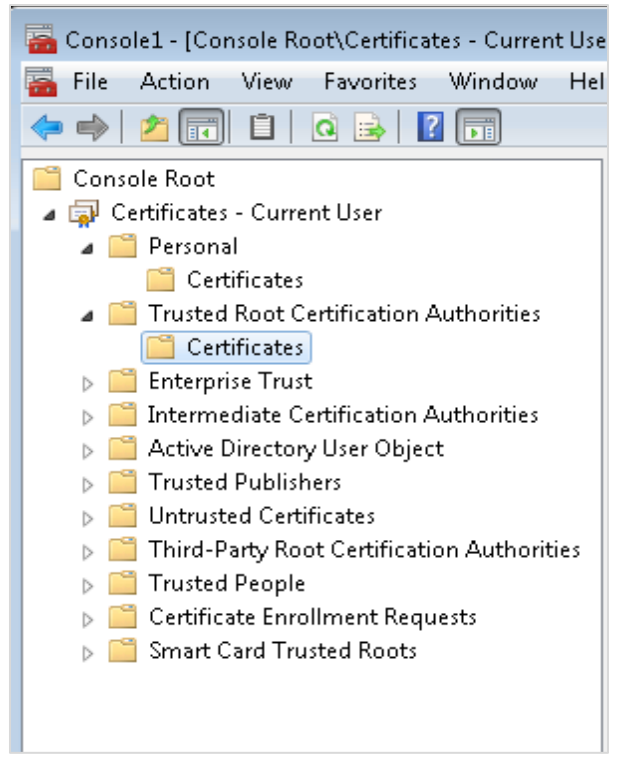

4. Right-click Certificates, select All Tasks, and then select Import.

| 🚡 Console1 -            | [Console Root\Certificates - Current Us | er\Personal\Certificates] |   |
|-------------------------|-----------------------------------------|---------------------------|---|
| 🚡 File 🛛 Act            | ion View Favorites Window He            | elp                       |   |
| 🗢 🔿 🖄                   | 🗊 📋 🖸 😖 🛛 🗊                             |                           |   |
| Console R               | oot                                     | Issued To                 | I |
| a 🙀 Certifie<br>a 🦲 Per | cates - Current User<br>rsonal          | 203.0.113.1               | 1 |
|                         | All Tasks                               | Request New Certificate   | r |
|                         | View 🕨                                  | Import                    |   |
|                         | New Window from Here                    | Advanced Operations       | • |
|                         | New Taskpad View                        |                           |   |
| Þ 📫 l                   | Refresh                                 |                           |   |
|                         | Export List                             |                           |   |
|                         | Help                                    |                           |   |
| ⊳ 🧮 Sm                  | art Card Trusted Roots                  |                           |   |

- On the Certificate Import Wizard Welcome page, click Next.
- Browse to the location of the certificate file, and click Next.
- If required enter the password relevant to the certificate you are importing, and then click **Next**.
- If the import is successful, then the certificates Common Name will be listed under the folder that was selected during import.

# 4 Upgrading the OPI

**VERY IMPORTANT**: Read and follow the upgrade directions.

### **NOTE**:

- OPI upgrade functionality supports:
  - Upgrading OPI 19.1 (include patch releases) to OPI 20.4
  - Upgrading OPI 20.1 (include patch releases) to OPI 20.4
  - Upgrading OPI 20.2 (include patch releases) to OPI 20.4
  - Upgrading OPI 20.3 (include patch releases) to OPI 20.4

# Upgrading OPI 19.1.0.0 to 20.4.0.0

- 1. Right-click OraclePaymentInterfaceInstaller\_20.4.0.0.exe file and select Run as Administrator to perform an upgrade.
- 2. Select your language from the drop-down list, and click **OK**.
- 3. Click Next.
- 4. Click OK.

| Oracle Payment Interface                  | - InstallShield Wizard                                              | ×   |
|-------------------------------------------|---------------------------------------------------------------------|-----|
| Ľ                                         | Welcome to the InstallShield Wizard for Oracle<br>Payment Interface | e   |
|                                           | The InstallShield Wizard will install Oracle Payment                |     |
| Oracle Payment In<br>This ins<br>20.4.0.0 | terface - InstallShield Wizard X                                    |     |
|                                           | ОК                                                                  |     |
|                                           |                                                                     |     |
|                                           | < Back Next > Can                                                   | cel |

5. Click Next.

Ensure all the prerequisites for the OPI installation are met.

| Oracle Payment Interface - InstallShield Wizar                                                                                                    | d                                                  | ×      |
|----------------------------------------------------------------------------------------------------|----------------------------------------------------|--------|
| OPI Prerequisites                                                                                                    |                                                    | Z      |
| Following is some information related to your                                                                                                    | system:                                            |        |
| Durrent Date & Time 08-04-2024 13:08:33<br>Free space on drive C: 169515 MB<br>Extended memory: 16776672 K<br>The Schema feature has been previously inst<br>The Services feature has been previously inst<br>Selected language: English/1033.<br>Computer default language: English/1033.<br>This is a 64 bit Operating System.<br>OS version Windows Server 2022 Standard<br>OS version 6.3<br>A version of OPI has been found. 19.1 | talled.<br>stalled.<br>alled.<br>(No Service Pack) | ^      |
| <                                                                                                    |                                                    | >      |
| InstallShield                                                                                                    | < Back Next >                                      | Cancel |

- 6. Choose a Destination Location. Accept the default installation location or click **Change**... to choose a different location.
- 7. Click Next.

The Ready to Install the Program screen appears.

- 8. Click **Install** to begin the installation.
- 9. Click OK.

| Oracle Payment   | Interface - InstallShield Wizard                  | ×      |
|------------------|---------------------------------------------------|--------|
| Setup Status     |                                                   |        |
| The InstallShi   | eld Wizard is installing Oracle Payment Interface |        |
|                  | Oracle Payment Interface - InstallShield Wizard X |        |
|                  | Database upgrade operation was successful.        |        |
|                  | ОК                                                |        |
|                  |                                                   |        |
| InstallShield —— |                                                   | Cancel |

- 10. Enter the **Host** and **Port** that should be used to connect to the OPI Config Service for the Merchant Configuration.
- **11.** Once the installation is complete, the installer will prompt for a reboot of the host machine.

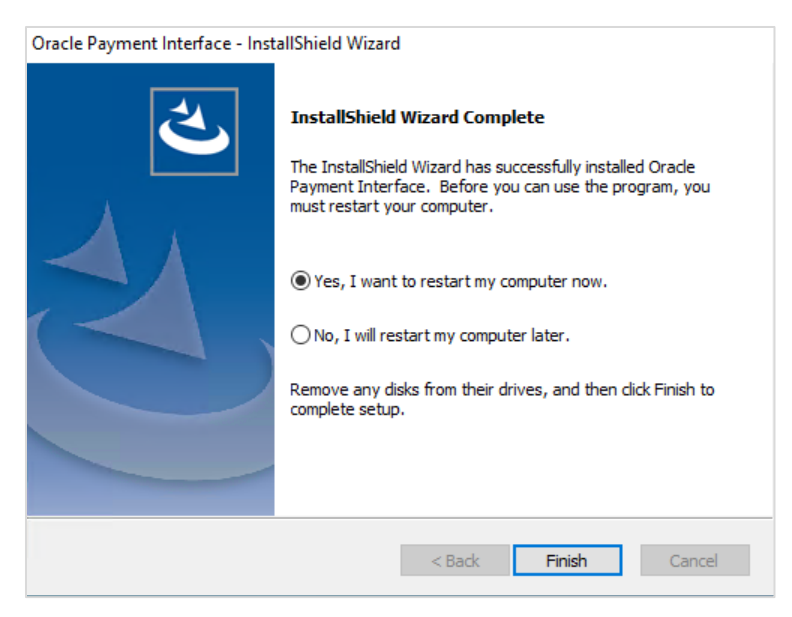

12. Click Finish.

# Upgrading OPI 20.1.0.0 to 20.4.0.0

1. Right-click OraclePaymentInterfaceInstaller\_20.4.0.0.exe file and select Run as Administrator to perform an upgrade.

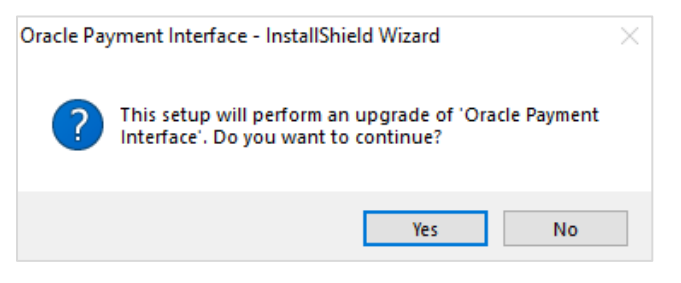

#### 2. Click Yes.

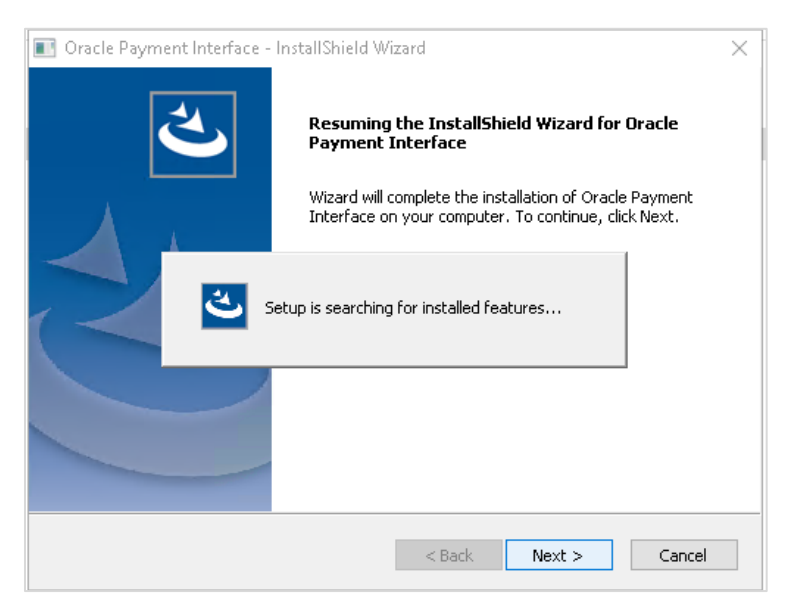

3. Click Next.

Setup is searching for installed features.

| Oracle Payment Interface - InstallShield Wizard X                                               |
|-------------------------------------------------------------------------------------------------|
| Setup Status                                                                                    |
| The InstallShield Wizard is updating (20.1.0.0) of Oracle Payment Interface to version 20.4.0.0 |
| Generating script operations for action:                                                        |
|                                                                                                 |
|                                                                                                 |
|                                                                                                 |
|                                                                                                 |
| InstallShield                                                                                   |
| Cancel                                                                                          |

4. Click Next.

The Install wizard is updating from OPI 20.1 to version 20.4.

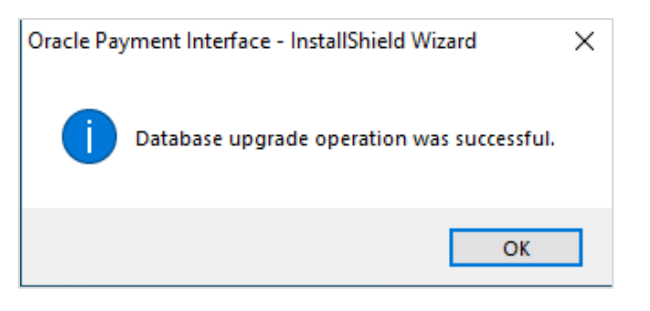

5. Click OK.

| Oracle Payment Interface - InstallShield Wizard |                                                                                                    |
|-------------------------------------------------|----------------------------------------------------------------------------------------------------|
|                                                 | Update Complete<br>The InstallShield Wizard has updated Oracle Payment<br>Interface to version 20.4.0.0. |
|                                                 | < Back Finish Cancel                                                                                     |

6. Click Finish.

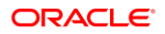

# Upgrading OPI 20.2.0.0 to 20.4.0.0

1. Right-click OraclePaymentInterfaceInstaller\_20.4.0.0.exe file and select Run as Administrator to perform an upgrade.

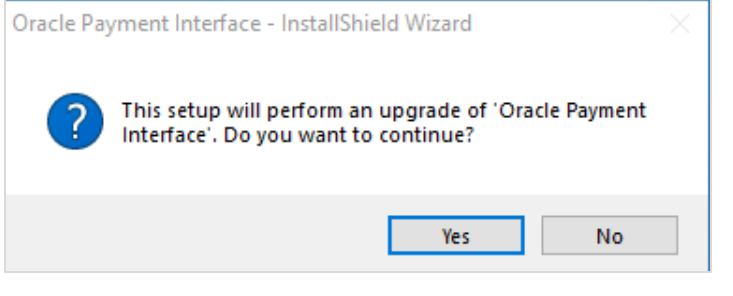

2. Click Yes.

| 💽 Oracle Payment Interface - InstallShield Wizard                                                                                                    | ×                        |
|----------------------------------------------------------------------------------------------------|--------------------------|
| Resuming the InstallShield Wizard for Orace<br>Payment Interface<br>Wizard will complete the installation of Oracle Payr<br>Interface on your computer. To continue, click Nex | <b>le</b><br>nent<br>xt. |
| Setup is searching for installed features                                                                                                    |                          |
|                                                                                                    |                          |
| < Back Next >                                                                                                    | Cancel                   |

3. Click Next.

Setup is searching for installed features.

| Oracle Payment Interface - InstallShield Wizard                                    | ×             |
|------------------------------------------------------------------------------------|---------------|
| Setup Status                                                                       | Z             |
| The InstallShield Wizard is updating (20.02.000) of Orade Payment Interfa 20.4.0.0 | ce to version |
| C:\OradePaymentInterface\v20.2\Schema\iquibase.jar                                 |               |
|                                                                                    |               |
|                                                                                    |               |
|                                                                                    |               |
|                                                                                    |               |
|                                                                                    |               |
| InstallShield                                                                      | Cancel        |

### 4. Click Next.

The Install wizard is updating from OPI 20.2 to version 20.4.

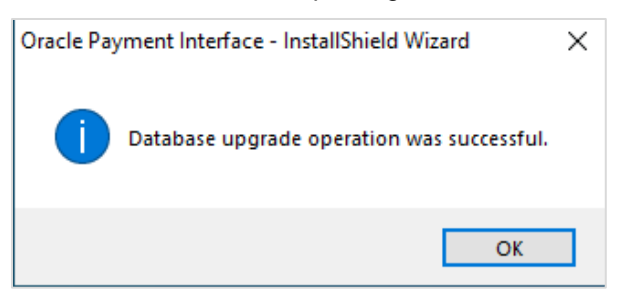

5. Click OK.

| Oracle Payment Interface - InstallShield Wizard |                                                                                                    |  |
|-------------------------------------------------|----------------------------------------------------------------------------------------------------|--|
|                                                 | Update Complete<br>The InstallShield Wizard has updated Oracle Payment<br>Interface to version 20.4.0.0. |  |
|                                                 | < Back Finish Cancel                                                                                     |  |

6. Click Finish.

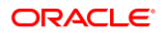

# Upgrading OPI 20.3.0.0 to 20.4.0.0

1. Right-click OraclePaymentInterfaceInstaller\_20.4.0.0.exe file and select Run as Administrator to perform an upgrade.

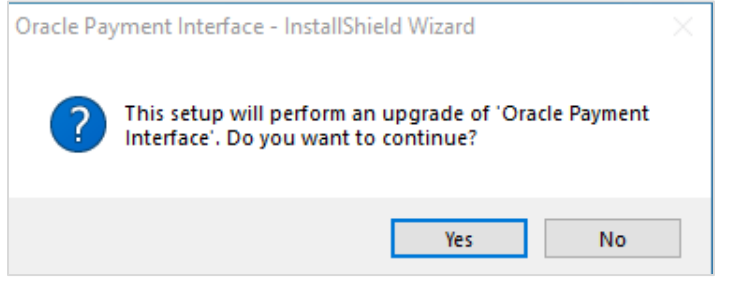

2. Click Yes.

| Oracle Payment Interface - InstallShield Wizard                                                                                                    | × |
|----------------------------------------------------------------------------------------------------|---|
| Resuming the InstallShield Wizard for Oracle<br>Payment Interface<br>Wizard will complete the installation of Oracle Payment<br>Interface on your computer. To continue, click Next. |   |
| Setup is searching for installed features                                                                                                    |   |
|                                                                                                    |   |
| < Back Next > Cancel                                                                                                    |   |

3. Click Next.

Setup is searching for installed features.

4. Click Next.

The Install wizard is updating from **OPI 20.3** to version **20.4**.

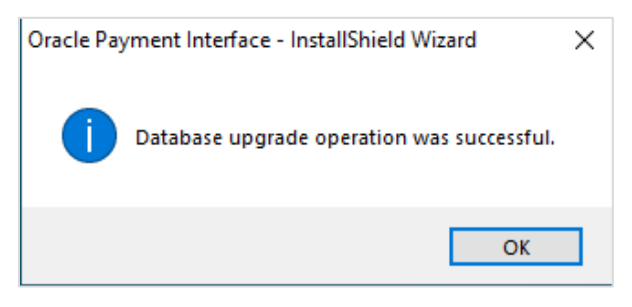

5. Click OK.

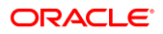

| Oracle Payment Interface - InstallShield Wizard |                                                                                                    |  |
|-------------------------------------------------|----------------------------------------------------------------------------------------------------|--|
| Oracle Payment Interface - Inst                 | allShield Wizard<br><b>Update Complete</b><br>The InstallShield Wizard has updated Orade Payment<br>Interface to version 20.4.0.0. |  |
|                                                 | < Back Finish Cancel                                                                                                    |  |

6. Click Finish.